## CREATE A WEEKLY (M-F) REOCCURRING SCHEDULE

The following instructions are for Employee(s) working the same hours Monday – Friday:

**Scenario:** A reoccurring schedule needs to be created for employee Test, CM. They will work M-F (8:00 a.m. to 5:00 p.m.) with an hour lunch.

- Login to WCC Gateway
- Click MyWCC
- Click the **Employee Tab**

| 1.      | Click <b>UltraTime</b> for Employees                                                                                                    | Employee UltraTime for Employees Popue blocker must be disabled. Works in any browser! UltraTime for Supervisors Popue blocker must be disabled. Works in any browser! UltraTime Proxy Setup Add and remove your UltraTime proxies.          |
|---------|----------------------------------------------------------------------------------------------------|----------------------------------------------------------------------------------------------------|
| 2.      | Click <b>UltraView</b>                                                                                                    | <ul> <li>UltraView</li> <li>Supervisor Calendar</li> <li>Reports</li> <li>Supervisor - Pending Request</li> </ul>                                                                                                    |
| 3.      | From the UltraView window - Click the Schedules tab                                                                                                    | Refresh     Filter     Global     Macro     Lock     Reports     Settings       Hours     Schedules     Absences     Exceptions       Employee Name     Total     Sat     Sun       Test, CM     19     20                                   |
| 4.<br>• | Select Employee – <b>Right click Employee's name</b><br>This will <b>tag (select)</b> the employee's name and change the cell<br>color to green<br><b>Note:</b> If multiple employees work the same schedule, right click<br>each name until all names are displayed in green. | Refresh       Filter       Global       Macro       Lock       Reports       Settings         Hours       Schedules       Absences       Exceptions         Employee Name       Total       Sat       Sur         Test, CM       19       20 |

| 5. Click the <b>GLOBAL</b> button                                                                                                    | Refresh     Filter     Global     Macro     Lock     Reports     Settings       Hours     Schedules     Absences     Exceptions       Employee Name     Total     Sat     Sun     M       Test, CM     7     8     9                                                                                                    |
|----------------------------------------------------------------------------------------------------|----------------------------------------------------------------------------------------------------|
| 6. The Global Schedules dialog box appears                                                                                                    | Global - Schedules Mozilla Firefox     Inttps://tracy.is.wccnet.org/utenew/UVMPSCHD.ASPX?FUNC=SCHEI     I Tagged Records     Schedule By:     Date        Other From:     07/21/2014        To:     Start Time:        Stop Time:     OK     Exit                                                                               |
| <ol> <li>Click the DOW (Day of Week) radio button. (the DOW button indicates that the schedule is reoccurring)</li> <li>Click the calendar icon next to Date From to select the first day of the employee's schedule.</li> <li>Click the calendar icon next to the To field and select the last day of the employee's schedule.</li> <li>Input the Start Time (i.e., 8a) with either a or p</li> <li>Input the Stop Time (i.e., 5p) with either a or p</li> <li>Click OK</li> </ol> | <ul> <li>Global - Schedules - Mozilla Firefox - </li> <li>https://tracy.is.wccnet.org/utenew/UV/MPSCHD.ASPX?FUNC=SCHEI</li> <li>1 Tagged Records</li> <li>Schedule By: Date</li> <li>Date From: 07/21/2014</li> <li>To: 07/25/2014</li> <li>Start Time: 8a</li> <li>Stop Time: 5p</li> <li>Lunch: 1</li> <li>OK Exit</li> </ul> |
| 14. A dialog box will appear confirming the number of<br>employees <b>Click OK</b>                                                                                                    | Global - Schedules - Mozilla Firefox - K<br>https://tracy.is.wccnet.org/utenew/UVMPSCHD.ASPX?FUNC=SCHEI<br>1 Tagged Records<br>Schedule F<br>Date From 1 Employees Selected<br>Ok to Process?<br>Stop Time:<br>Lunch: OK Cancel<br>OK Exit                                                                                      |

| 15. A message will appear confirming how many employee |                                                                                             |  |  |  |
|--------------------------------------------------------|---------------------------------------------------------------------------------------------|--|--|--|
| records were processed.                                |                                                                                             |  |  |  |
| 16. Click <b>Close</b>                                 | Global - Result - Mozilla Firefox                                                           |  |  |  |
|                                                        | https://tracy.is.wccnet.org/utenew/uvmpproc                                                 |  |  |  |
|                                                        | Processed=1<br>Non-Processed Count=0<br>Close<br>Global - Schedules - Mozilla Firefox – 🗆 🗙 |  |  |  |
|                                                        | https://tracy.is.wccnet.org/utenew/UVMPSCHD.ASPX?FUNC=SCHEI                                 |  |  |  |
|                                                        | 1 Tagged Records                                                                            |  |  |  |
|                                                        | Schedule By: O Date O DOW                                                                   |  |  |  |
|                                                        | Date From: 0//21/2014 x To: 0//25/2014 x                                                    |  |  |  |
|                                                        | Start Time: oa                                                                              |  |  |  |
|                                                        | Lunch: 1                                                                                    |  |  |  |
|                                                        |                                                                                             |  |  |  |
|                                                        | OK Exit                                                                                     |  |  |  |
|                                                        |                                                                                             |  |  |  |
|                                                        |                                                                                             |  |  |  |
|                                                        |                                                                                             |  |  |  |

18. A reoccurring M-F schedule was successfully created for employee Test, CM starting week of 07/19/2014.

19. To confirm that the schedule is re-occurring click the + sign to cycle through the next couple of weeks.

20. Click the – symbol to cycle back

| Refresh Filter | Global Ma          | cro Lock | Reports Settings He | elp Exit              |                       |                               |                               |                 |
|----------------|--------------------|----------|---------------------|-----------------------|-----------------------|-------------------------------|-------------------------------|-----------------|
| Hours          | Schedules          | Absences | Exceptions          | - + Date  < < >       | >  Locate             |                               |                               |                 |
| Employee Name  | Total              | Sat      | Sun                 | Mon                   | Tue                   | Wed                           | Thu                           | Fri             |
| Test, CM       | 12                 |          | 13                  | 14                    | 15                    | 16                            | 17                            | 18              |
| 103151         | 5 40 <sup>10</sup> |          |                     | 21<br>8:00A-5:00P*2 8 | 22<br>8:00A-5:00P*3 8 | <sup>23</sup> 8:00A-5:00P*4 8 | <sup>24</sup> 8:00A-5:00P*5 8 | 8:00A-5:00P*6 8 |